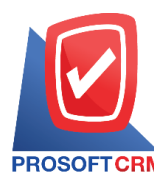

## วิธีการสร้าง Database (การสร้างฐานข้อมูล) ใหม่

้ขั้นตอนการสร้าง Database (การสร้างฐานข้อมูล) ใหม่มีขั้นตอนดังนี้

1. คลิกปุ่ม "Start" > "All Programs" > "Microsoft SQL Server 2008 R2" > "SQL Server Management Studio"

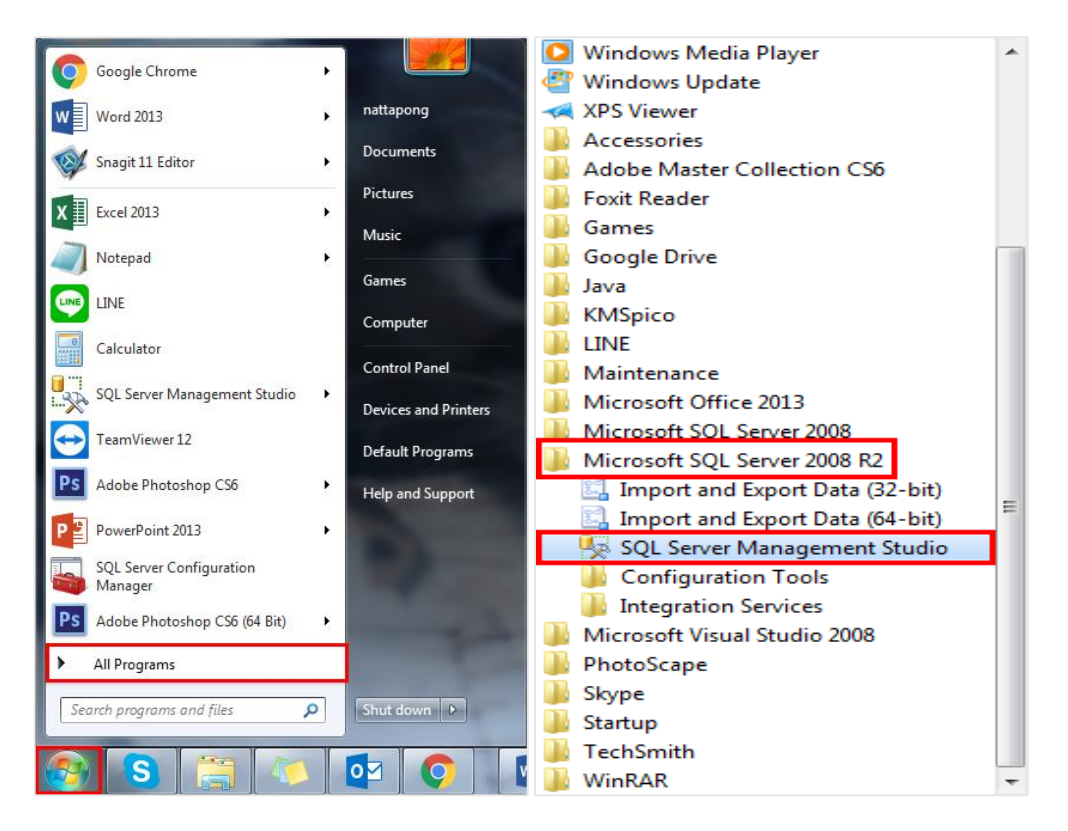

2. หลังจากที่คลิกแล้วจะเจอหน้าต่าง Connect to Server ค้วยการ Login ตาม User และ Password ของคุณ \* หมายเหตุ : หากใช้ Version ที่ต่ำกว่า Microsoft SQL Server 2008 R2 จะไม่สามารถติดตั้งฐานข้อมูลได้

| Connect to Server | <b>erver</b> <sup>*</sup> 2008 R2 |
|-------------------|-----------------------------------|
| Server type:      | Database Engine                   |
| Server name:      | (Local) 🗸                         |
| Authentication:   | SQL Server Authentication         |
| Login:            | sa 🗸 🗸                            |
| Password:         |                                   |
|                   | Remember password                 |
| Connect           | Cancel Help Options >>            |

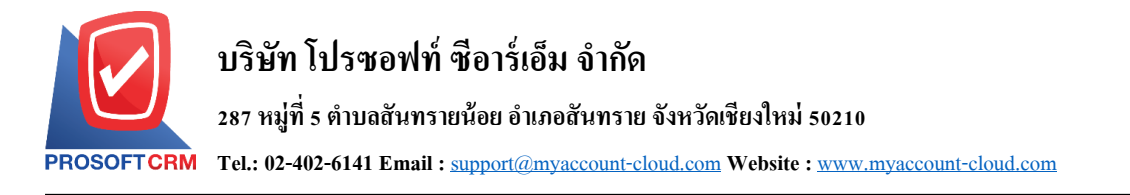

3. เมื่อเชื่อมต่อเรียบร้อยแล้ว ให้กลิกขวาที่ Folder : "Database" แล้วเลือกเมนู "Restore Database"

| 🧏 Microsoft SQL Se        | erver Mana | gement    | Studio     |      |      |     |
|---------------------------|------------|-----------|------------|------|------|-----|
| File Edit View            | Debug      | Tools     | Window     | v Co | mmun | ity |
| 🕴 🔔 New Query 🛛 👔         | 1 🔁 📸      | 80   E    | à   🚰      | 88   | 1    | Ŧ   |
| Object Explorer           |            |           | <b>•</b> 🖡 | ×    |      |     |
| Connect 🕶 📑 📑             | - 🝸 🙋      | 3         |            |      |      |     |
| E B PIM\SQL2008           | (SQL Serve | r 10.50.1 | 1600 - sa) |      |      |     |
| ⊕ 🚞 Databases<br>⊕ 🚞 Secu | New Data   | abase     |            |      |      |     |
| 🕀 🧰 Serve                 | Attach     |           |            |      |      |     |
| ⊕                         | Restore D  | atabase   |            |      |      |     |
| 💦 SQL                     | Restore F  | iles and  | Filegrou   | ps   |      |     |
|                           | Start Pow  | erShell   |            |      |      |     |
|                           | Reports    |           |            |      | ×    |     |
|                           | Refresh    |           |            |      |      |     |
|                           |            |           |            |      |      |     |

 ให้ผู้ใช้ระบุชื่อ Database ที่ต้องการในช่อง "To database" แถ้วเถือก "From device: " > กคปุ่ม Brow file "..." ทางด้านขวาเพื่อเรียกไฟล์ฐานข้อมูล (.bak) ที่เราดาว์นโหลดมาเก็บไว้ในเครื่อง

| 间 Restore Database - myAcco   | ount_Cloud              |                   |           |            |               | -            | - [      | - X      |   |
|-------------------------------|-------------------------|-------------------|-----------|------------|---------------|--------------|----------|----------|---|
| Select a page<br>Page General | Script 🔻 📑 Help         |                   |           |            |               |              |          |          |   |
| Options                       | Destination for restore |                   |           |            |               |              |          |          | _ |
|                               | Select or type the n    | ame of a new o    | rexisting | database   | for your rest | ore operatio | n.       |          |   |
|                               | To database:            |                   | myAc      | count_C    | loud          |              |          | ~        |   |
|                               | To a point in time:     |                   | Most      | recent p   | ossible       |              |          |          | [ |
|                               | Source for restore      |                   |           |            |               |              |          |          | - |
|                               | Specify the source      | and location of t | oackup se | ets to res | tore.         |              |          |          |   |
|                               | O From database:        |                   |           |            |               |              |          | ~        |   |
|                               | From device:            |                   |           |            |               |              |          |          |   |
|                               | Select the backup       | sets to restore:  |           |            |               |              |          |          |   |
|                               | Restore Name            | Component         | Туре      | Server     | Database      | Position     | First LS | N Last L | S |
| Connection                    |                         |                   |           |            |               |              |          |          |   |
| Server:<br>PIM\SQL2008        |                         |                   |           |            |               |              |          |          |   |
| Connection:<br>sa             |                         |                   |           |            |               |              |          |          |   |
| View connection properties    |                         |                   |           |            |               |              |          |          |   |
| Progress                      |                         |                   |           |            |               |              |          |          |   |
| Ready                         |                         |                   |           |            |               |              |          |          |   |
| .410×                         | <                       |                   |           |            |               |              |          | >        |   |
|                               |                         |                   |           |            | [             | OK           |          | Cancel   |   |

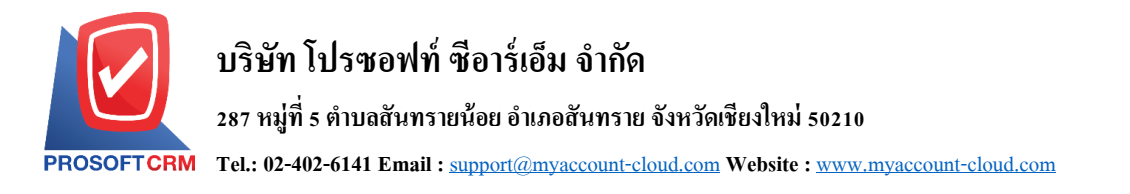

5. ให้ผู้ใช้คลิกปุ่ม "Add" เพื่อเรียกไฟล์ฐานข้อมูลที่ดาว์นโหลดมาขึ้นมา

| Specify Backup           |                                              | ×           |
|--------------------------|----------------------------------------------|-------------|
| Specify the backup media | and its location for your restore operation. |             |
| Backup media:            | File                                         | •           |
| Backup location:         |                                              |             |
|                          |                                              | Add         |
|                          |                                              | Remove      |
|                          |                                              | Contents    |
|                          |                                              |             |
|                          |                                              |             |
|                          |                                              |             |
|                          |                                              |             |
|                          |                                              |             |
|                          | ОК                                           | Cancel Help |
|                          |                                              |             |

6. เลือกไฟล์ฐานข้อมูลจาก Folder ที่เราเก็บไว้ เมื่อเลือกแล้วให้กดปุ่ม "OK"

| 🔋 Locate Backup File - PIM\SC | QL2008                                                                       | _                          |        | ×      |
|-------------------------------|------------------------------------------------------------------------------|----------------------------|--------|--------|
| Select the file:              |                                                                              |                            |        |        |
|                               | 2015 [Full] One2up<br>SQL2000<br>a<br>02012019.bak<br>28122018.bak<br>id bak | x86x64 ล่าสุด J<br>0111229 | an2016 | ~      |
| Selected path:                | E:\DB                                                                        |                            |        |        |
| Files of type:                | Backup Files(*.ba                                                            | k;*.tm)                    |        | $\sim$ |
| File name:                    | db_myaccountclo                                                              | ud.bak                     |        |        |
|                               |                                                                              | ОК                         | Cance  | ł      |

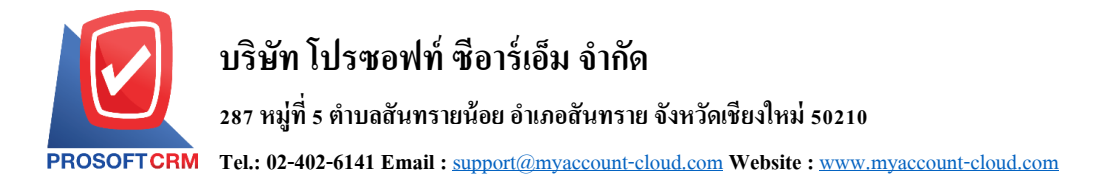

7. ระบบจะแสดงไฟล์ที่เลือก แล้วให้กดปุ่ม "OK" อีกครั้ง

| 📟 Specify Backup                      |                                   |       | ×        |
|---------------------------------------|-----------------------------------|-------|----------|
| Specify the backup media and its loca | ation for your restore operation. |       |          |
| Backup media:                         | File                              | ~     |          |
| Backup location:                      |                                   |       |          |
| E:\DB\db_myaccountcloud.bak           |                                   |       | Add      |
|                                       |                                   |       | Remove   |
|                                       |                                   |       | Contents |
|                                       |                                   |       |          |
|                                       |                                   |       |          |
|                                       |                                   |       |          |
|                                       |                                   |       |          |
|                                       | ок с                              | ancel | Help     |

8. ให้ผู้ใช้ "Check box" ในใช้ช่อง Restore โดยเลือกรายการ Database ที่ผู้ใช้เลือกก่อนหน้านี้

| 🧻 Restore Database - myAcco   | ount_Cloud      |                       |               |                  |           | -             |          | ×      |
|-------------------------------|-----------------|-----------------------|---------------|------------------|-----------|---------------|----------|--------|
| Select a page<br>Page General | 🔄 Script 🔻      | 🔒 Help                |               |                  |           |               |          |        |
| Poptions                      | Destination for | restore               |               |                  |           |               |          |        |
|                               | Select or ty    | pe the name of a ne   | w or existing | database for y   | our resto | re operation. |          |        |
|                               | To databas      | e:                    | myA           | ccount_Cloud     |           |               |          | ~      |
|                               | To a point i    | in time:              | Mos           | t recent possibl | e         |               |          |        |
|                               | Source for rest | ore                   |               |                  |           |               |          |        |
|                               | Specify the     | source and location   | of backup s   | sets to restore. |           |               |          |        |
|                               | O From da       | tabase:               |               |                  |           |               |          | $\sim$ |
|                               | From de         | vice:                 | E:\D          | )B\db_myacco     | untcloud  | .bak          |          | ] ]    |
|                               | Select the      | backup sets to restor | re:           |                  |           |               |          |        |
|                               | Restore         | Name                  |               | Component        | Туре      | Server        |          | D      |
| Connection                    |                 | db_ibiz-Full Databa   | ise Backup    | Database         | Full      | CRMSERVE      | R\SQL200 | b 8    |
| Server:<br>PIM\SQL2008        |                 |                       |               |                  |           |               |          |        |
| Connection:<br>sa             |                 |                       |               |                  |           |               |          |        |
| View connection properties    |                 |                       |               |                  |           |               |          |        |
| Progress                      |                 |                       |               |                  |           |               |          |        |
| Ready                         |                 |                       |               |                  |           |               |          |        |
| , alla,                       | <               |                       |               |                  |           |               |          | >      |
|                               |                 |                       |               |                  | -         | 01/           | C        |        |
|                               |                 |                       |               |                  |           | UK            | Cance    | я<br>  |

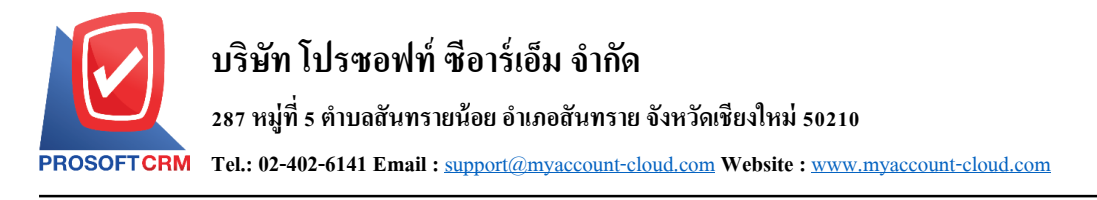

 จากนั้นให้ผู้ใช้เลือกแถบ "Option" แล้วกดเลือก Check box > "Overwrite the existing database (WITH REPLACE)" แล้วกดปุ่ม "OK"

| Restore Files and Filegroups          |                                                                        |                                                        |                                                                                 | x |
|---------------------------------------|------------------------------------------------------------------------|--------------------------------------------------------|---------------------------------------------------------------------------------|---|
| Select a page                         | 🔄 Script 🔻 📑 Help                                                      |                                                        |                                                                                 |   |
|                                       | Restore options                                                        |                                                        |                                                                                 |   |
|                                       | Overwrite the existing d                                               | latabase (WITH REPLA                                   | CE)                                                                             |   |
|                                       | Prompt before restoring                                                | each backup                                            |                                                                                 |   |
|                                       | Restrict access to the r                                               | restored database (WITH                                | RESTRICTED_USER)                                                                |   |
|                                       | Restore database files as:                                             | Cla Trans                                              | Bastan As                                                                       |   |
|                                       | dh ibiz for dev                                                        | Rows Data                                              | C:\Program Files\Microsoft S                                                    |   |
|                                       | db_ibiz_for_dev_log                                                    | Log                                                    | C:\Program Files\Microsoft S                                                    |   |
|                                       |                                                                        |                                                        |                                                                                 |   |
|                                       | Recovery state                                                         |                                                        |                                                                                 |   |
|                                       | <ul> <li>Leave the database rea<br/>transaction logs cannot</li> </ul> | idy for use by rolling back<br>be restored. (RESTORE   | k the uncommitted transactions. Additional<br>WITH RECOVERY)                    |   |
| Connection                            | I assue the detabase per                                               | a anomtional and dank of                               |                                                                                 |   |
| Server:<br>NATTAPONG-PC\SQLEXPRESS    | Additional transaction lo                                              | gs can be restored. (RE                                | STORE WITH NONRECOVERY)                                                         |   |
| Connection:<br>NATTAPONG-PC\nattapong | Leave the database in<br>rollback operation in a f<br>STANDBY)         | read-only mode. Roll bac<br>ile so the recovery effect | k the uncommitted transactions but save the<br>ts can be undone. (RECOVERY WITH |   |
| Progress                              | Rollback undo file:                                                    | C:\Program                                             | m Files\Microsoft SQL Server\MSSC                                               |   |
| C Ready                               | The Full-Text Upgrad<br>imported, rebuilt, or re                       | e Option server property<br>set.                       | controls whether full text indexes are                                          |   |
|                                       |                                                                        |                                                        | OK Cancel                                                                       |   |

10. ระบบจะทำการ Restore Database กรุณารอสักครู่จนกว่าจะเสร็จสิ้น

| Restore Files and Filegroups          |                                                                                                    |                           |                                                                                |
|---------------------------------------|----------------------------------------------------------------------------------------------------|---------------------------|--------------------------------------------------------------------------------|
| Select a page                         | 🔄 Script 👻 📑 Help                                                                                     |                           |                                                                                |
|                                       | Restore options                                                                                       |                           |                                                                                |
|                                       | ✓ Overwrite the existing database (WIII) Prompt before restoring each backup                          | H REPLAC                  | JE)                                                                            |
|                                       | Restrict access to the restored databate<br>Restore database files as:                                | ase (WITH                 | RESTRICTED_USER)                                                               |
|                                       | Original File Name File T                                                                             | /pe                       | Restore As                                                                     |
|                                       | db_ibiz_for_dev Rows                                                                                  | Data                      | C:\Program Files\Microsoft S                                                   |
|                                       | db_ibiz_for_dev_log Log                                                                               |                           | C:\Program Files\Microsoft S                                                   |
| Generation                            | <ul> <li>Leave the database ready for use by n<br/>transaction logs cannot be restored. (F</li> </ul> | olling back<br>RESTORE    | the uncommitted transactions. Additional WITH RECOVERY)                        |
| Server:<br>NATTAPONG-PC\SQLEXPRESS    | <ul> <li>Leave the database non-operational a<br/>Additional transaction logs can be rest</li> </ul>  | nd don't ro<br>pred. (RES | oll back the uncommitted transactions.<br>STORE WITH NONRECOVERY)              |
| Connection:<br>NATTAPONG-PC\nattapong | Leave the database in read-only mode<br>rollback operation in a file so the recover<br>STANDBY)       | . Roll bac<br>very effect | k the uncommitted transactions but save the<br>s can be undone. (RECOVERY WITH |
| Progress                              | Rollback undo file:                                                                                   | C:\Program                | n Files\Microsoft SQL Server\MSSC                                              |
| C Executing                           | The Full-Text Upgrade Option serve imported, rebuilt, or reset.                                       | r property                | controls whether full-text indexes are                                         |
|                                       |                                                                                                    |                           | OK Cancel                                                                      |

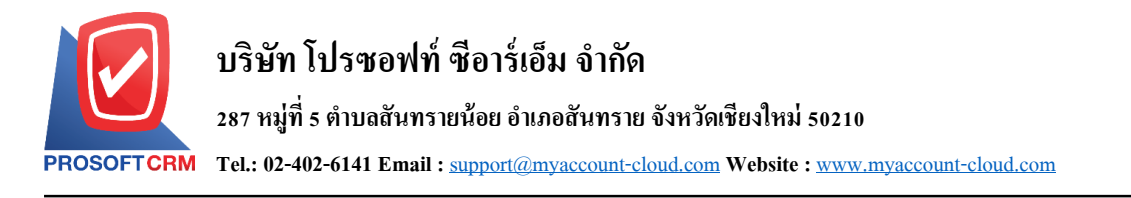

11. เมื่อ Restore เสร็จสิ้นแล้ว ระบบจะแจ้งเตือนการ Restore สำเสร็จ ให้กดปุ่ม "OK"

| Microsoft | SQL Server Management Studio                      |
|-----------|---------------------------------------------------|
| 1         | The restore of database " completed successfully. |
| B         | ОК                                                |

12. จะเห็นว่าฐานข้อมูลที่ผู้ใช้ Restores ขึ้นมานั้น จะปรากฏอยู่ทางค้านซ้ายทันที

| Microsoft SQL Server Management Studio                                                                                                    |
|----------------------------------------------------------------------------------------------------|
| File Edit View Debug Tools Window Community Help                                                                                                    |
| 🗄 🎦 New Query   🕞   📸 📸 🌇   🕞   😂 🗐 🥌 曼                                                                                                    |
| Object Explorer 🛛 🔻 🕂 🗙                                                                                                    |
| Connect 🕶 📑 📑 🛒 🝙 🐼                                                                                                    |
| <ul> <li>PIM\SQL2008 (SQL Server 10.50.1600 - sa)</li> <li>Databases</li> <li>System Databases</li> <li>Database Snapshots</li> <li>crm_demo</li> <li>dbmy_lsolution</li> <li>my_demo</li> <li>myCloud</li> <li>myCloud01</li> <li>ReportServer\$SQL2008</li> <li>ReportServer\$SQL2008</li> <li>test</li> <li>test</li> <li>test01</li> <li>testCloud</li> <li>win demo</li> </ul> |
|                                                                                                    |
| Security                                                                                                    |
| Server Objects      Barliantian                                                                                                    |
| Keplication                                                                                                    |
| Windgement     Sol Server Agent (Agent YPs disabled)                                                                                                    |
|                                                                                                    |